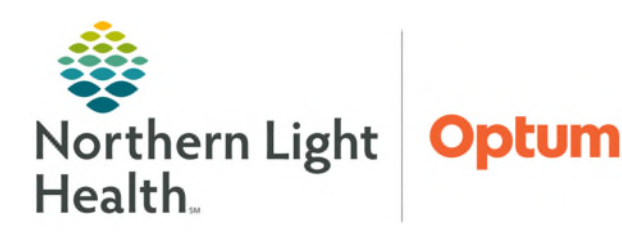

March 4, 2025

=

The Rehabilitation Organizer is an interactive organizer that supports communication and patient coordination across the continuum of care. The multi-column view provides a snapshot of patient data. The view is populated based on the therapy position, selected patient list, orders, and documentation.

## **Rehabilitation Organizer – Outpatient, Inpatient, and Acute**

These organizers provide a multi-patient overview of **Outpatient**, **Inpatient** (Inpatient Rehab Facility), **Acute** Rehabilitation clinical information and data, and **Patient Schedule View**.

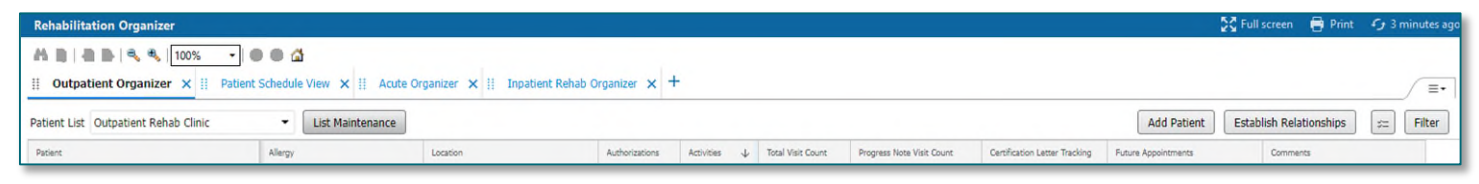

- > The **Outpatient Organizer** is used by outpatient Rehab Therapists.
- > The Acute Organizer is used for hospital therapists.
- > The **Inpatient Rehab Organizer** is used for patients on an inpatient Rehab nursing unit.
- <u>NOTE</u>: The Inpatient Rehab Organizer does not have as many columns so the Acute Organizer may be used for these patients.
- > **Patient List** is used to select the patient list to be used to populate the organizer.
- > List Maintenance is a link to create a new list.
- > Click the **Add Patient** button to open Patient Search to add a patient to the custom list.
  - Add Patient is only active when a custom list is being used.
- Click the **Establish Relationship** button to establish a relationship with the patient.
  - Certain data will not populate the organizer unless a relationship is established.
- > The **Select Rows** icon functions differently based on the type of list being used.
  - Location based patient lists click Select Rows icon.
    - Add to List and Remove buttons come into view.
    - Add to List button becomes active once a patient is selected. Use this feature to add the patient to an existing custom list.
  - **Custom** lists click the **Select rows** icon.
    - Add to List and Remove buttons become active and can be used to add or remove a selected patient from the custom list.

- Click the column header to filter a column.
  - Clicking the Activities column brings all patients with tasks to the top of the list.
  - A filtered column has an arrow in the column header.
  - Only one column can filter at a time.
- Filter Button
  - The **Inpatient Organizer** can be filtered by **Patient** and **Age Parameters**.
  - The Acute Organizer list can be filtered by Patient, Age Parameters, and Diagnosis.
  - The **Outpatient Organizer** can be filtered by:
    - Patient
    - Age Parameters
    - Future Appointment Within
      - Specific or custom timeframes are available.
        - The custom timeframe is limited to seven days.
    - Future Appointment Location
    - Future Appointment Type
      - For example: Filter by **Evaluations**.

| 1 IIICI S                                                                                                   |                |                             |                                   |
|----------------------------------------------------------------------------------------------------|----------------|-----------------------------|-----------------------------------|
| - Patient                                                                                                   |                |                             |                                   |
| Filter Work                                                                                                 | ist By Patient |                             | Clear Patient Filters             |
| Age<br>Minimum                                                                                              | Maxim          | um Unit<br>Years            | •                                 |
| + Future Ap                                                                                                 | pointments     |                             |                                   |
| Future App<br>All                                                                                           | ointments Wil  | thin                        | Clear Future Appointments Filters |
| O Today                                                                                                    |                |                             |                                   |
| O Tomorrov                                                                                                  | (              |                             |                                   |
| and the second second                                                                                       | iys            |                             |                                   |
| O Next 7 Da                                                                                                 | ate Range      | -                           |                                   |
| <ul> <li>Next 7 Da</li> <li>Custom E</li> </ul>                                                             |                | 10                          |                                   |
| <ul> <li>Next 7 Date</li> <li>Custom E</li> <li>From</li> </ul>                                             |                |                             | 0.0                               |
| O Next 7 Da<br>Custom D<br>From                                                                             | / 🗎            | 1 1                         |                                   |
| O Next 7 Da<br>Custom D<br>From<br>(MM/DD/YY                                                                | / 🗇            | / /<br>(MM/DD/YYYY)         |                                   |
| <ul> <li>Next 7 Data</li> <li>Custom E</li> <li>From</li> <li>(MM/DD/YY)</li> <li>Future Appoint</li> </ul> | /              | / /<br>(MM/DD/YYYY)<br>tion |                                   |

# <u>NOTE</u>: If the organizer is filtered to Today, it does not display patients that have already been checked in.

### **Customizing Columns and Rows**

- Individual therapists/managers can customize the view of the Rehabilitation Organizer and Therapy Manager Organizer.
  - Click the **Page Menu** tab to personalize the Rehabilitation Organizer.
  - Select Layout Configuration.
    - Columns defaults open.

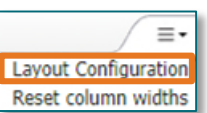

- Users can personalize the order the columns display in the Rehabilitation Organizer by dragging and dropping the column to the desired location.
- To **remove a column** from view, uncheck the box to the left of the column. Recheck the box to bring the column back into view.
- Select **Rows**.
  - Users can expand the row height using the radio buttons under Row Height. This allows users to expand the patient row to view more information.
  - Expanding to at least three rows allow the **Anticipated Date of Discharge** to display in the **Acute Organizer**.
- Click **Apply** to save customization.
- To change the width of a column, hover between the column grid and left click and drag the column to the right.
- Click in the blue dividers to scroll the organizer right or left to view more columns.

| Outpatient Organizer X                  | I   | patient  | Organizer | × Acute Organiz        | r X              | Patient Schedule View           | × +                         |                              |                      |       |        |              |              |   | / ≡•   |
|-----------------------------------------|-----|----------|-----------|------------------------|------------------|---------------------------------|-----------------------------|------------------------------|----------------------|-------|--------|--------------|--------------|---|--------|
| Patient List 5BLA 🗸                     | Lis | t Mainte | nance     |                        |                  |                                 |                             |                              |                      | Add P | atient | Establish Re | alationships | = | Filter |
| Patient                                 |     |          | L.,       | Authorization Tracking | Future Ap Comm   | nents ^                         | PT Re-Certification Date    | PT Progress Note Visit Count | PT Total Visit Count | 0     | 0      | 0            | S            | S | S.     |
| *TESTING, BB B1 22<br>DOB: FEB 16, 2000 | МЗ  | h        | 5BLA      |                        | Comm<br>Still to | nents can be modifie<br>sting 3 | DEC 13, 2022<br>87 mins ago |                              |                      |       |        |              |              |   |        |

# Organizer Columns

### Total Visit Count

- Total Visit count is viewed on the **Outpatient Organizer** tab.
- The column totals all visits for the series or recurring encounter.
- > Activities
  - This column displays a list of tasks for the patient once the patient has been checked into the clinic or has an Inpatient Therapy consult ordered.
    - A saved or signed form that has undocumented required fields will also display in the Activities column.

| Patient                                         | Activities                |                                                                                                    |  |  |  |
|-------------------------------------------------|---------------------------|----------------------------------------------------------------------------------------------------|--|--|--|
| *TESTING, BB B108 22 yrs M<br>DOB: FEB 16, 2000 | 1 PT Inpatient Evaluation | TESTING, BB B108                                                                                                    |  |  |  |
| *TESTING, MAIS9 77 yrs F<br>DOB: MAR 20, 1945   |                           | Activities (1)                                                                                                    |  |  |  |
| *TESTING, KTPED 19 yrs M<br>DOB: JUN 14, 2003   |                           | ▼ Physical Therapy (1)                                                                                                    |  |  |  |
| *TESTING, PCV1 11 m 1 w F<br>DOB: DEC 21, 2021  | 1 OT Acute Daily Doc      | PT Inpatient Evaluation Acute<br>11/29/22 20:21:00 EST, ONCE, 294,965, 11/29/22 20:21:00 EST. shoulder injury<br>Document Not Done |  |  |  |
| *TESTING, PRODO 16 yrs F                        |                           |                                                                                                    |  |  |  |

| Apply Cancel                     | ×                       |
|----------------------------------|-------------------------|
| Columns<br>Pinned Columns: (1/5) | Rows                    |
| Patient                          | Columns Rows Row Height |
| Other Columns:                   | 01 02 03 04 05          |
| Location                         |                         |
| Allergies                        |                         |
| Progress Note Visit Count        | -                       |
| Total Visit Count                |                         |
| Authorizations                   |                         |
| Activities                       |                         |
| Certification Letter Tracking    | ng II                   |
| Puture Appointments              |                         |
| Comments                         | :                       |

- Overdue tasks display in red.
- In the Reading pane, click **Document** to open the form for documentation.
- The activities task will clear from the **Activities** column and the **Multi-Patient Task List** after completing the form associated with the task.
- The Therapy Manager will see tasks for all therapy disciplines.
- Outpatient Organizer Specific Activities
  - A task fires on visit nine indicating the **Progress Note** is due on the tenth visit.
  - A **Send Certification** task fires upon completion of the evaluation on a Medicare patient.
    - A **Send Certification** task will fire again seven days prior to the expiration of the current certification, allowing time to obtain a new certification if applicable.
    - If the re-certification is done before the recertification task fires, it will still fire a task based on the original certification timeframe.

# <u>NOTE</u>: Lymphedema patients will not have tasks in the Activities column unless a required field has not been documented.

- Re-Certification Date
  - The date in which the certification period ends display in this column in the **Outpatient Organizer** tab.

### **<u>NOTE</u>**: This column is seen only by those in the Rehab Ther Manager position.

- Certification Letter Tracking
  - Certification Letters sent using either Forward or Provider Letter are tracked.
  - A **half black circle** displays if the therapist has not sent the certification letter to the provider and remains on the organizer until the provider has signed the certification letter or the certification letter has been scanned into the EHR.
  - A **clock with a red diamond** displays in place of the half black circle when the certification letter is overdue.
    - The task becomes overdue if the therapist has **not sent** the Certification letter **after three days**.
    - The task becomes overdue if the provider has **not signed** the Certification letter, or the Certification Letter has not been scanned into the EHR **after seven days**.
  - A green circle with a checkmark displays when the in-system provider signs the Certification form electronically or an out of system provider signed certification letter has been scanned into the EHR.

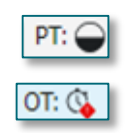

PT Re-Certification Date

DEC 13, 2022

87 mins ago

| PT: | $\bigcirc$ |
|-----|------------|
| _   | _          |

- The out of system signed Certification letter must be scanned into the EHR in the Outpatient OT Certification Letter, Outpatient SLP Certification Letter, and Outpatient PT Certification Letter Note types.
- Future Appointments
  - Displays future therapy appointments within the next seven days for the therapist's discipline only.
- Authorization Tracking
  - The column pulls from Cerner Patient Accounting (CPA) or Oracle Patient Accounting (OPA) and currently only populates data for those member organizations using these accounting systems.

### **<u>NOTE</u>**: Maine Coast Hospital is the only hospital who will see data in this column currently.

- > Assessments
  - In the Acute Organizer tab, the Assessments column will display the Bed Mobility Assessment Level (BMAT) documented by nursing and the AMPAC score documented by Physical and Occupational Therapists.
  - **Row Height** needs to set to at least **three** to see Bedside Mobility Assessment Level Score face-up within the organizers.
  - **Expand the column** width to view the **AMPAC scores** and **Bed Mobility Level** if they are not in view.
  - Click the column tile to view the AMPAC score, which discipline documented, and when the Bed Mobility Assessment was last documented.

#### Comments

- Click the column cell to enter a comment or view existing comments.
- The two most recent comments display in the column.
- A number displays in the column indicating the number of comments.
- Only comments entered by the author can be edited or deleted.
- Comments are not part of the medical record and are discoverable.
- **<u>NOTE</u>**: Increase the rows to five to view as much of the comment as possible in the Organizer.

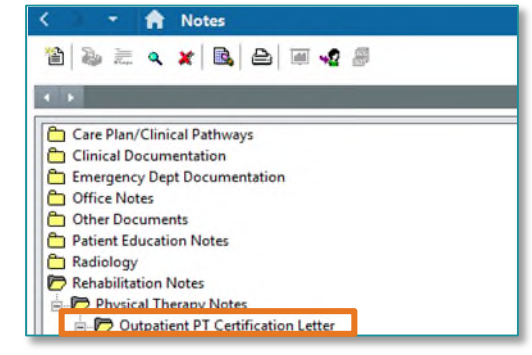

| Assessments                  |         |
|------------------------------|---------|
| AMPAC Raw Score - PT:        |         |
| AMPAC Raw Score - OT:        |         |
| Bedside Mobility Assessment: | Level 1 |

| Comments                | ^ |  |  |  |  |  |
|-------------------------|---|--|--|--|--|--|
| Comments can be modifie |   |  |  |  |  |  |
| Still testing           | 3 |  |  |  |  |  |
|                         |   |  |  |  |  |  |

| TESTING, BB B108<br>22 yrs Male D08: FEB 16, 2000                                    | MRN: 2439984   | FIN: 336046701 |
|--------------------------------------------------------------------------------------|----------------|----------------|
| Comments                                                                             |                |                |
| inter new comment here                                                               |                |                |
| Comments can be modified or removed.<br>ELLIOTT - TEST NS , ROWENA E   NOV 29, 2022. | 20:09          |                |
| Still testing<br>BRUNETTE , CHRISTINE L   AUG 19, 2022 11:42                         | Edit<br>Delete |                |

#### Patient Schedule View

• The tab is an MPage view of the schedule.

| Rehabilitation Organizer                                                                                                    | 5                       | 🕻 Full screen 🛛 🖶 Print 🥠 1 hours 5 minutes age |                      |                  |                    |  |  |  |
|----------------------------------------------------------------------------------------------------|-------------------------|-------------------------------------------------|----------------------|------------------|--------------------|--|--|--|
| Mile     Inots     Inots     < |                         |                                                 |                      |                  |                    |  |  |  |
| C Today 🖒 11 / 30 / 2022 🛗 Modify Resources BLAIS, JILL PT Establish Relationships 🖘 Filter                                                                                                    |                         |                                                 |                      |                  |                    |  |  |  |
| Patient                                                                                                    | Appointment Time        | Appointment Location                            | Appointment Duration | Appointment Type | Appointment Status |  |  |  |
| TESTING, NOVEMBER 33 yrs F                                                                                                    | 14:00<br>BLAIS, JILL PT | PTELL_MCH                                       | 45 mins              | PT OP TREAT (MC) | Confirmed          |  |  |  |

For questions regarding process and/or policies, please contact your unit's Clinical Educator or Health Informaticist. For any other questions please contact the Customer Support Center at: 207-973-7728 or 1-888-827-7728.